## Banca Internet Provincia (BIP)

## Pago AFIP

Para realizar un pago AFIP ingrese en el menú Pagos, solapa Pagos AFIP, opción Pago / Baja VEP. Se le solicitará seleccionar la tarjeta de débito relacionada a la cuenta de pago y luego seleccionar si el volante electrónico fue generado con su CUIT u otro operador. Presione el botón Consultar.

| ago de VEP                       | Paso 🖗 - 🔘 - 🔵 -                            |
|----------------------------------|---------------------------------------------|
| Seleccione una Tarjeta de Débito | XXXX XXXX XXXX 7005 - TARJETA DE DEBITO     |
| Volantes Electrónicos de Pago ge | nerados por Usted                           |
| Cuit: 27000020003                |                                             |
| Volantes Electrónicos de Pago ge | nerados por otra persona, cuyo CUIT/CUIL es |
| Volantes Electrónico de Pago Núr | nero y CUIT/CUIL Originante                 |
| (                                |                                             |

En caso de poseer pagos cargados desde AFIP se desplegará el listado de pendientes. Deberá hacer clic en los checkbox de los pagos que desee realizar y presionar el botón Continuar.

|              |         |                      |                                                |                       |                             |                             |                   | 🖲 🗙 [csv 🖌 🕨      |       |          |
|--------------|---------|----------------------|------------------------------------------------|-----------------------|-----------------------------|-----------------------------|-------------------|-------------------|-------|----------|
| cha<br>ación | Importe | Numero<br>Formulario | Descripción<br>Pago                            | Cuit<br>Contribuyente | Concepto                    | Sub Concepto                | Periodo<br>Fiscal | Anticipo<br>Cuota | pagar | Eliminar |
| i-2019       | 976,55  | 1026                 | Casas<br>Partic<br>Pago<br>Mensual -<br>Activo | 20013080500           | OBLIGACION<br>MENSUAL/ANUAL | OBLIGACION<br>MENSUAL/ANUAL | 201904            | 0                 |       | Ì        |
| i-2019       | 976,55  | 1026                 | Casas<br>Partic<br>Pago<br>Mensual -<br>Activo | 20013080500           | OBLIGACION<br>MENSUAL/ANUAL | OBLIGACION<br>MENSUAL/ANUAL | 201904            | 0                 |       | Ī        |
|              |         |                      |                                                |                       | Continuar                   |                             |                   |                   |       |          |

Por último se le mostrará el detalle de la operación. Presione Confirmar para finalizar. Recuerde que en la pantalla final podrá descargar el comprobante haciendo clic en el ícono de la impresora 📳 .

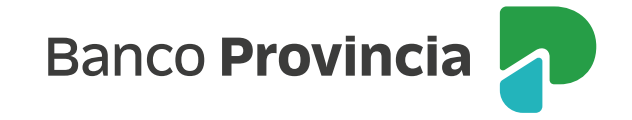